## Cara Menjalankan Program

## a) PASIEN LAMA (Yang sudah pernah mendaftar sebelumnya)

 Langkah pertama bagi pasien lama, sebelum mendaftar pendaftaran antrian online, pasien lama mengakses web pendaftaran terlebih dahulu <u>https://latihanserver.my.id/</u>

|                  | ල Customer Care   082135440945                   | J Emergency   082135440945 |               |              |               |           |  |
|------------------|--------------------------------------------------|----------------------------|---------------|--------------|---------------|-----------|--|
| PUKESMAS PREMBUN |                                                  | BERANDA                    | JADWAL DOKTER | LIST ANTRIAN | CETAK ANTRIAN | DASHBOARD |  |
|                  |                                                  |                            |               |              |               |           |  |
|                  | PENDAFTARAN ONLINE                               |                            |               |              |               |           |  |
|                  | Sistem pendaftaraan Pasien Umum                  |                            |               |              |               |           |  |
|                  | Masukan Rekam Medis,Lupa rekam medis?Klik Disini |                            |               |              |               |           |  |
|                  | masukkan Rekam Medis                             |                            |               |              |               |           |  |
|                  | Belum Memiki Rekam Medis?Klik Disini             |                            |               |              |               |           |  |
|                  | СЕК                                              |                            |               |              |               |           |  |
|                  | Anda Pasien Baru. Klik DISINI                    |                            |               |              |               | 2         |  |
|                  |                                                  |                            |               |              |               |           |  |

2. Setelah mengakses web tersebut, maka pasien lama cukup memasukkan nomor

rekam medis 6 kode angka.

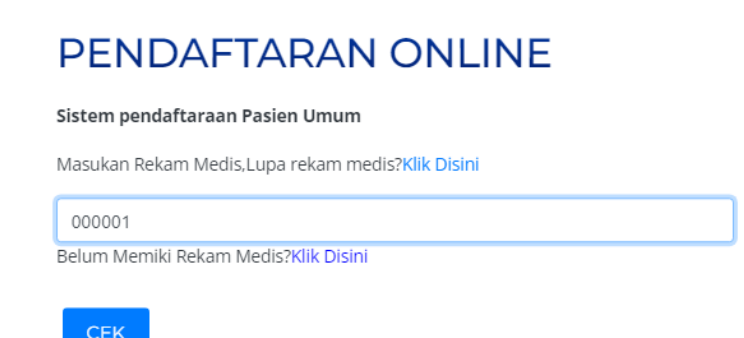

3. Selanjunya maka akan menampilkan informasi data pasien lama yang terdiri dari nomor rm, nama pasien, usia, alamat dan nomor hp. Kemudian pasien tinggal klik menu daftar antrian poli

| lomor Rekam Medis | 000002       |
|-------------------|--------------|
| Nama Pasien       | ARFAN        |
| Alamat            | PREMBUN      |
| Usia              | 22           |
| No HP             | 083150628868 |

4. Berikutnya sebelum masuk daftar antrian poli pasien lama perlu login terlebih dahulu.

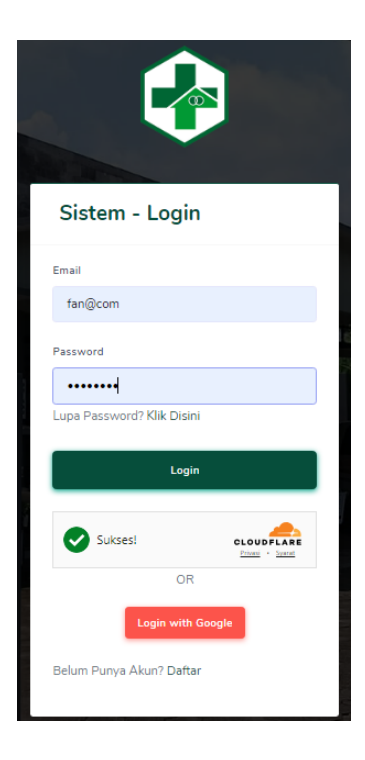

5. Langkah berikunya halaman menampilkan daftar antrian poli. Bagi pasien bisa mendaftar melalui 2 metode yaitu "untuk hari ini" atau booking, kemudian pasien memilih poli dan dokter yang dituju, lalu klik daftar antrian.

| Daftar Antrian Poli                  |   |
|--------------------------------------|---|
| Poli                                 |   |
| ИМИМ                                 | ~ |
| Dokter                               |   |
| dr. Arutala Eni Purbo Arimbi (Aktif) | ~ |
| Jadwal Dokter                        |   |
| 07:30 WIB - 11:30 WIB                | ~ |
| Pilih Jenis Pendaftaran              |   |
| ● Untuk Hari Ini 🛛 Booking           |   |
| Daftar Antrian                       |   |

6. Setelah klik daftar antrian, maka sistem akan menampilkan notifikasi pendaftaran telah berhasil.

| Pendaftaran Berhasil                         |
|----------------------------------------------|
| Terima kasih, Anda telah berhasil mendaftar. |
| Datang Tepat Waktu                           |
| UM-001                                       |
| Unduh antrian Anda di bawah ini:             |
| DOWNLOAD ANTRIAN PDF                         |

7. Sistem juga menampilkan notifikasi whatsapp seperti gambar di bawah ini

| 🧽 Antrian Poli 🗽                                                                                                    |
|----------------------------------------------------------------------------------------------------|
| Terimakasih, melakukan Antrian Poli<br>Antrian Nomor : <b>UM-001</b><br>Poli : <b>UMUM</b><br>Dokter : <b>dr. Arutala Eni Purbo Arimbi</b><br>Waktu Pendaftaran : <b>Selasa, 30 Juli 2024</b><br>Bukti Pendaftaran: <b>https://latihanserver.my.id/list-antrian/UM-001</b> |
| Silhakan Datang ke Pukesmas Sesuai Jam Operasional<br>Pukul 07:00 Wib - 11:00 Wib                                                                                                    |
|                                                                                                    |

89

Salam, Terimakasih 8. Langkah terakhir pasien dapat mencetak nomor antrian.

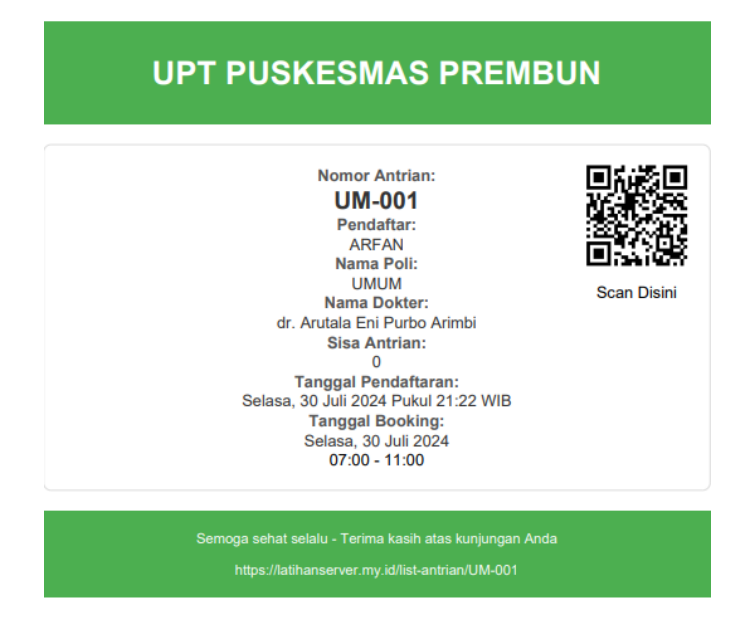

## b) PASIEN BARU (Belum pernah mendaftar)

1. Langkah pertama bagi pasien baru yaitu sebelum mendaftar pendaftaran antrian online, pasien lama mengakses web pendaftaran terlebih dahulu

https://latihanserver.my.id/

| ନ୍               | Customer Care   082135440945                     | J Emergency   082135440945 |               |              |               |           |  |
|------------------|--------------------------------------------------|----------------------------|---------------|--------------|---------------|-----------|--|
| PUKESMAS PREMBUN |                                                  | BERANDA                    | JADWAL DOKTER | LIST ANTRIAN | CETAK ANTRIAN | DASHBOARD |  |
|                  |                                                  |                            |               |              |               |           |  |
|                  | PENDAFTARAN ONLINE                               |                            |               |              |               |           |  |
|                  | Sistem pendaftaraan Pasien Umum                  |                            |               |              |               |           |  |
|                  | Masukan Rekam Medis,Lupa rekam medis?Klik Disini |                            |               |              |               |           |  |
|                  | masukkan Rekam Medis                             |                            |               |              |               |           |  |
|                  | Belum Memiki Rekam Medis?Klik Disini             |                            |               |              |               |           |  |
|                  | СЕК                                              |                            |               |              |               |           |  |
|                  | Anda Pasien Baru, Klik DISINI                    |                            |               |              |               | 0         |  |
|                  |                                                  |                            |               |              |               |           |  |

2. Setelah itu pasien wajib mendaftar dengan buat akun terlebih dahulu, setelah membuat akun pasien dapat klik daftar.

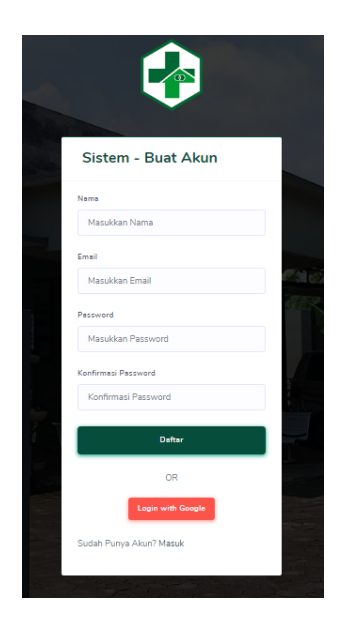

3. Kemudian akan menampilakn halaman dashboard pasien, halaman ini berisi

informasi mengenai pendaftaran antrian.

|         | PREMBUN          | ≡ |           |             |                                 |                              |                     | 🕘 Hato, ARFAN |
|---------|------------------|---|-----------|-------------|---------------------------------|------------------------------|---------------------|---------------|
| DASHBOA | ARD              |   |           |             |                                 |                              |                     |               |
| ۵ ا     | Dashboard        |   | Dashboard |             |                                 |                              |                     |               |
| ± 1     | Data Diri 💦 👌    |   |           |             |                                 |                              |                     |               |
| ٥       | Jadwal Praktek 🔅 |   |           |             |                                 |                              |                     |               |
| ۵,      | ANTRIAN >        |   |           | Selamat     | Datang di                       | Puskesm                      | as Prembun          |               |
|         |                  |   |           |             | Nam                             | a Pasien                     |                     |               |
| 60      | Logout           |   |           |             | A                               | RFAN                         |                     |               |
|         |                  |   |           | Ρ           | elayanan kesehatan ter          | baik menunggu A              | nda di sini.        |               |
|         |                  |   |           |             | Antrian F                       | Pasien Online                |                     |               |
|         |                  |   |           | ANTRIAN POL | 1                               |                              | CETAK ULANG ANTRIAN |               |
|         |                  |   |           |             | Untuk pelayanan yang lebih cepa | it, Anda dapat mendaftar ant | trian online.       |               |
|         |                  |   |           |             |                                 |                              |                     |               |
|         |                  |   |           |             |                                 |                              |                     |               |
|         |                  |   |           |             |                                 |                              |                     |               |
|         |                  |   |           |             |                                 |                              |                     |               |

4. Lalu pasien diwajibkan mengisi data biodata terlebih dahulu sebelum melakukan daftar antrian online.

91

|                        | S Halo, ARFAN         |
|------------------------|-----------------------|
| Lengkapi Biodata       |                       |
|                        |                       |
|                        |                       |
| NIK * Masukan Nik      | Usia*<br>Masukan Usia |
| Nama lengkap"          | Jenis kelamin*        |
| ARFAN                  | Silahkan Pilih 🗸      |
| Nama Kepata Keluaraga* | No HP Aktif*          |
| Maauti Ivana KK        | masukan ivenior nji   |
| Masukan Alamat         | pa123n@com            |
| Tanggat Lahir*         |                       |
| hh/bb/tttt             |                       |
|                        | Tutup Simpan          |

5. Selanjutnya jika pasien sudah mengisi data biodata, maka pasien dapat mendaftar antrian poli dengan memilih poli dan dokter dituju, dan pasien daat memilih metode pendaftaran "untuk hari ini" atau booking. lalu klik daftar antrian.

| Daftar Antrian Poli                  |   |
|--------------------------------------|---|
| Poli                                 |   |
| имим                                 | ~ |
| Dokter                               |   |
| dr. Arutala Eni Purbo Arimbi (Aktif) | ~ |
| Jadwal Dokter                        |   |
| 07:30 WIB - 11:30 WIB                | ~ |
| Pilih Jenis Pendaftaran              |   |
| 🖲 Untuk Hari Ini 🛛 🔿 Booking         |   |
| Daftar Antrian                       |   |

6. Setelah klik daftar antrian, maka sistem akan menampilkan notifikasi pendaftaran telah berhasil.

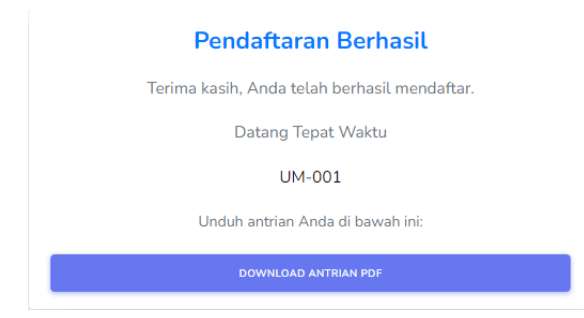

7. Sistem juga menampilkan notifikasi whatsapp seperti gambar di bawah ini

| 🧽 Antrian Poli 🧤                                                                                                    |
|----------------------------------------------------------------------------------------------------|
| Terimakasih, melakukan Antrian Poli<br>Antrian Nomor : <b>UM-001</b><br>Poli : <b>UMUM</b><br>Dokter : <b>dr. Arutala Eni Purbo Arimbi</b><br>Waktu Rondaffaran : <b>Selara 30</b> Juli 2024 |
| Bukti Pendaftaran: https://latihanserver.my.id/list-antrian/UM-001                                                                                                    |
| Silhakan Datang ke Pukesmas Sesuai Jam Operasional                                                                                                    |
| Pukul 07:00 Wib - 11:00 Wib                                                                                                    |
| Salam,<br>Terimakasih                                                                                                    |

8. Langkah terakhir pasien dapat mencetak nomor antrian.

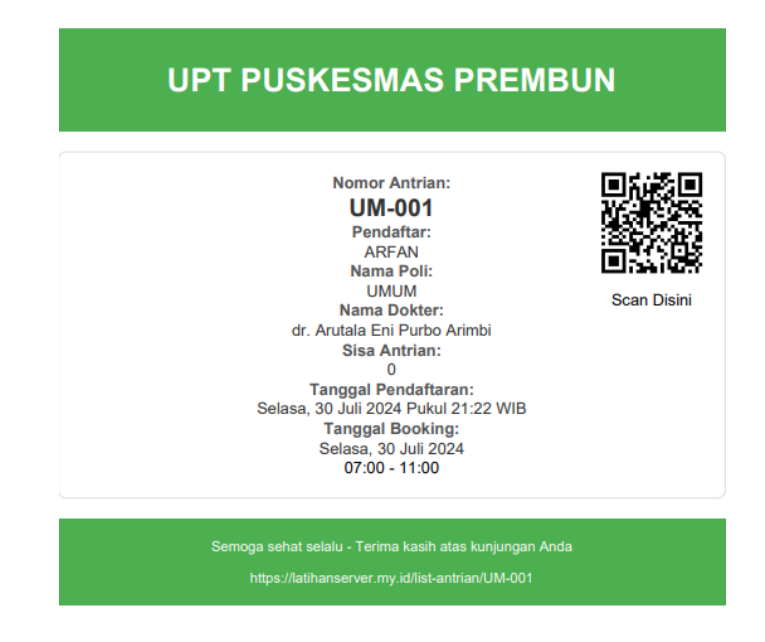